# 移動學習與

# **實地考察技能的發展:** (3) 利用 Esri Survey 123 製作實地考察資源指南

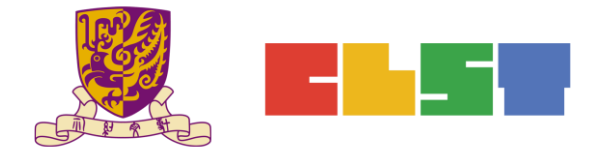

香港中文大學

學習科學與科技中心

在地理科應用電子學習系列 (16):移動學習與實地考察技能的發展

### 步驟一:登入 survey123.arcgis.com

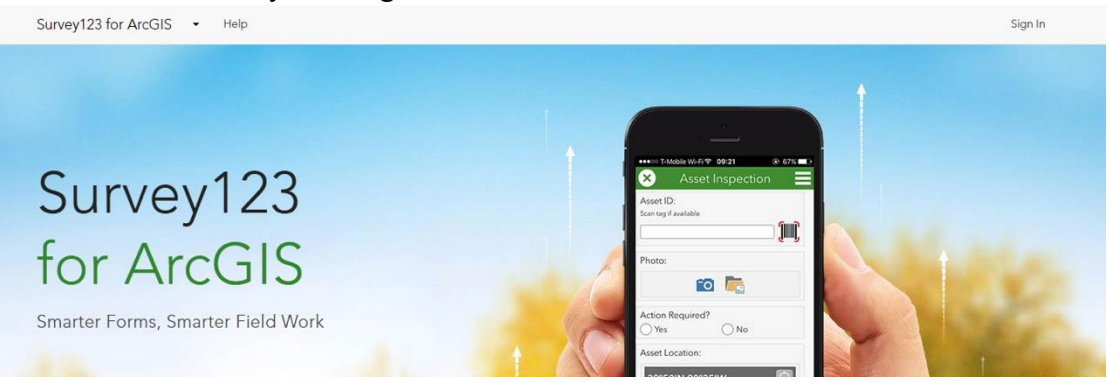

# 步驟二:選擇 Create a New Survey (創建一個新調查)

| Survey123 for ArcOIS + My surve | eys neip          |                             |                                        | Demo +                                |
|---------------------------------|-------------------|-----------------------------|----------------------------------------|---------------------------------------|
| Demo's Surveys + Create a New : | Survey            |                             | Search                                 |                                       |
| Show surveys I own 🔻            |                   |                             |                                        | © <sub>Ž</sub> ↓                      |
| A Records の                     | 0 Records<br>例本調査 | A Records<br>SlopeSurvey CW | 7 Records 20<br>My Neighborhood Survey | N N N N N N N N N N N N N N N N N N N |
| / 盐山目 …                         | ✓ ¥ ill 目 …       | / 盐山目 …                     | / 🔐 ill 🗉                              |                                       |

.

# 步驟三:選擇 Using the web designer (使用網頁設計師)

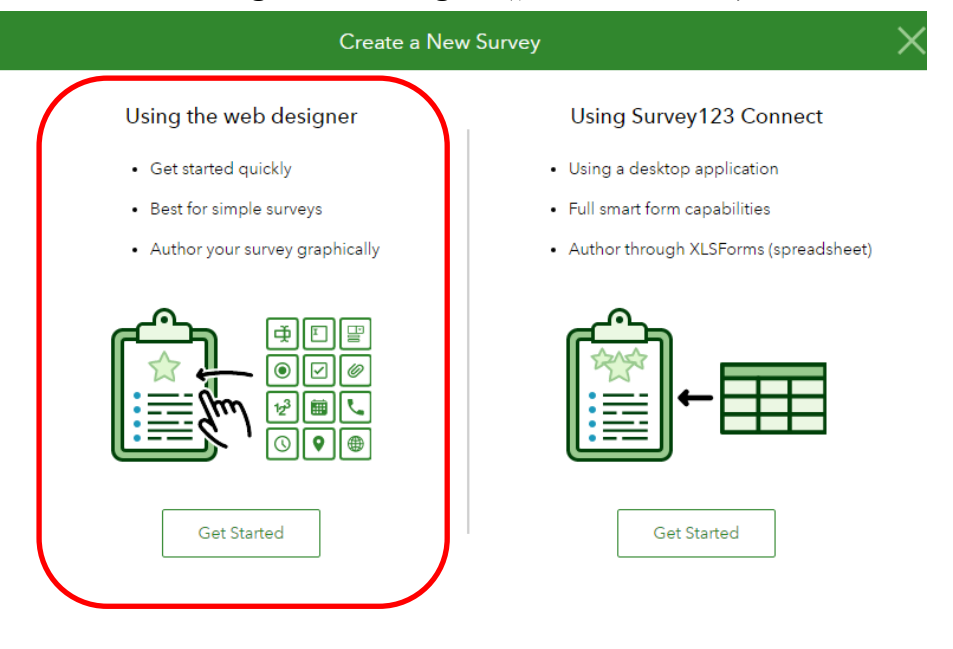

## 步驟四:更改調查名稱

| humbnail | Name *                                                  |  |
|----------|---------------------------------------------------------|--|
|          | 1 元朗農業實地考察                                              |  |
|          | Tags *                                                  |  |
|          | 2 元朗農業 實地考察                                             |  |
|          | Summary                                                 |  |
|          | Summary will display in the Overview page of the survey |  |
|          |                                                         |  |
|          |                                                         |  |

輸入調查的名稱(Name),然後輸入關鍵字(Tags),再按 Create (創建)

步驟五:更改標題

|                                                                          | æ                              |                                           | æ                                     | മി       |
|--------------------------------------------------------------------------|--------------------------------|-------------------------------------------|---------------------------------------|----------|
| 元明農業實地考察                                                                 | Add                            | Edit                                      | Appearance                            | Settings |
| 在地理科應用電子學習系列(16):<br>各動學習與實地考察技能的發展<br>個案研習2:元的農業實地考察                    | Survey Desc<br>B I U<br>normal | ription<br>⊖ <u>T</u> x "<br>≎ <u>A</u> M | 2<br> ≡≡⊑⊡<br>% ⊡                     | : ≞      |
| Please drag from or click on the right panel to add your first question. | 在地理                            | 里科應用<br>(16                               | 電子學習系<br>5):                          | 列        |
| Submit                                                                   | 移動学                            | <b>首與貢工</b><br>月<br>(研習2:元                | <b>心亏祭 抆 爬</b><br><b>展</b><br>朗農業實地考察 | 彩        |
|                                                                          |                                |                                           |                                       |          |
| <u>-</u> 肥+要+                                                            |                                |                                           |                                       |          |

選擇左方之標題位置,然後於右方輸入標題

只供香港中文大學學習科學與科技中心作非牟利教育用途

#### 步驟六:選擇題型

| 2 440 1 1 1 1 1 1       |                     |
|-------------------------|---------------------|
| Add Edit                | Appearance Settings |
| ✿ Singleline Text       | I Multiline Text    |
| Single Choice           | Single Choice Grid  |
| Multiple Choice         | E Dropdown          |
| ☆ Rating                | ⊷ Likert            |
| 1 <sub>2</sub> 3 Number | Date                |
| () Time                 | 👩 Image             |
| File Upload             | <u>Lu</u> Signature |
| • GeoPoint              | 🖂 Email             |
| Website                 | D Note              |
| 品 Group                 |                     |

於左上方選擇 Add(加入),然後可根據需要選擇適當的題型

| 題型 | 一:日期                                                  |                                                                                          |           |                   |          |  |  |
|----|-------------------------------------------------------|------------------------------------------------------------------------------------------|-----------|-------------------|----------|--|--|
|    | 元朗農業實地考察                                              | (+)<br>Add                                                                               | Edit      | <b>Appearance</b> | Settings |  |  |
|    | 在地理科應用電子學習系列(16):<br>移動學習與實地考察技能的發展<br>個案研習2:元朗農業實地考察 | Date<br>Label<br>請選擇實地                                                                   | 的考察日期     |                   |          |  |  |
| 1  | 請選擇實地考察日期 *                                           | Hint       B     A     IE     IE     IE     IE       Tell user how to fill this question |           |                   |          |  |  |
|    | Submit                                                | Default Valu                                                                             | e         |                   |          |  |  |
|    |                                                       | Submit                                                                                   | ting date |                   | v        |  |  |

教師可選擇設立提交調查的日期,或讓學生自由輸入當日日期

| 育答題 |
|-----|
| Ē   |

| 元朗農業實地考察                                              |   | (+)<br>Add                         | Edit          | <b>Appearance</b>  | وي<br>Settings |
|-------------------------------------------------------|---|------------------------------------|---------------|--------------------|----------------|
| 在地理科應用電子學習系列(16):<br>移動學習與實地考察技能的發展<br>個案研習2:元朗農業實地考察 | 1 | Singleline T<br>Label<br>組別名稱      | ext           |                    |                |
| 1 請選擇實地考察日期 *                                         |   | Hint B A                           | 😑 😑 🖸 🛙       | E <b>&amp;</b>     |                |
| 组别名稱                                                  |   | Default Value<br>Predefined        | answer for th | is question        |                |
| Submit                                                | 2 | Validation<br>This is a<br>Set Min | required que  | stion<br>ers count |                |

教師可於右方輸入題目後,在右下方設定該題是否必答題,並設定字數限制

| r |                                                   | Add          | Edit              | Appearance   | Settings |
|---|---------------------------------------------------|--------------|-------------------|--------------|----------|
| 3 | 観虹所在地地理話*                                         | GeoPoint     |                   |              |          |
|   |                                                   | 擷取所在地        | 地理點               |              |          |
|   |                                                   | Hint         |                   |              |          |
|   |                                                   | BAI          |                   | ≣ %          |          |
|   |                                                   | Tell user ho | ow to fill this q | uestion      |          |
|   | R Han A mapwithyou, Esri, HERE, Garmin, USGS CORT | Default Map  |                   |              |          |
|   | Lat: 22.43502 Lon: 114.00613                      | Topograph    | c                 |              | *        |
|   | ×                                                 | Home Locatio | 'n                |              |          |
|   | Submit                                            | + -          | Find addre        | ess or place | 9        |

教師可加入地理位置題(GeoPoint),以便知道學生進行調查時的區位

|   |                 | 续进程四方价量                               | Ð            |                 | •             | 0          |
|---|-----------------|---------------------------------------|--------------|-----------------|---------------|------------|
| 3 | a月28.1年73.1土1业员 | Add                                   | Edit         | Appearance      | Settings      |            |
|   |                 | □ 景點一:The Green Atrium 農業模式:休閒農業      |              | 景點—:The Gre     | een Atrium 農業 | Batch Edit |
|   |                 | ◎ 景點二:香港水耕種植集團有限公司 農業模式:水耕作           | <b>_</b> ]0[ | 景點二:香港水縣        | 耕種植集團有限:      | ⊕⊝≡        |
|   |                 | · · · · · · · · · · · · · · · · · · · | All          | ow "Other"      | Other         |            |
| 6 |                 | 自然投入。氣候條件<br>請列出休閒耕作系統特色— <b>周常範入</b> | Appear       | ance            |               |            |
|   |                 |                                       | • Ve         | rtical          |               |            |
|   |                 |                                       | 2 0 на       | rizontal        |               |            |
|   |                 |                                       | O He         | rizontal (compa | ct)           |            |
|   |                 | 白然也入事水浴酒                              |              |                 |               |            |

在這種題型,教師可設定數個選項讓學生選擇,亦可設定選項的排列方式

在選擇題部分,教師可以設定不同的選擇路徑,使調查顯示不同的題目

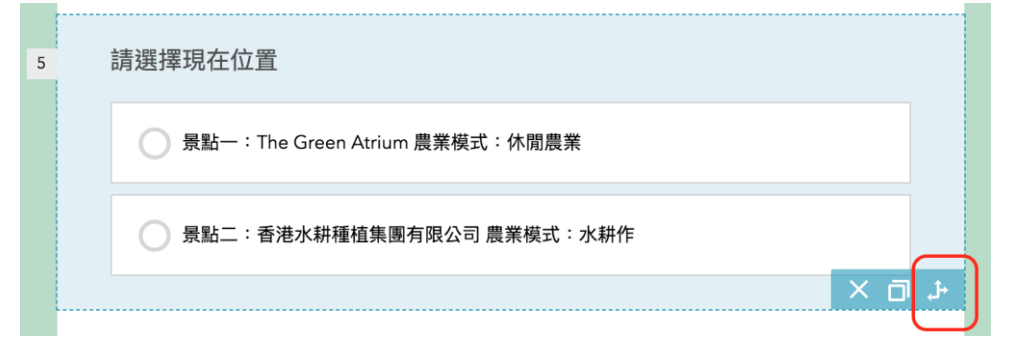

先按左邊的 *Please select(請選擇)*以決定區位,然後於右方設定題目,最後,按右下方的 OK

|                                | 6. 自然投入 •氣候條件   | Θ  |
|--------------------------------|-----------------|----|
| 景點一:The Green Atrium 農業模式:休閒農業 | 7. 自然投入 •水資源    | Θ  |
| 景點二:香港水耕種植集團有限公司 農業模式:水<br>耕作  | 8. 自然投入 •氣候條件   | Θ  |
| 景點二:香港水耕種植集團有限公司 農業模式:水<br>耕作  | 9. 自然投入 •水資源    | Θ  |
| -Please Select-                | -Please Select- | \$ |

在此例子中,如選擇"景點一",調查將顯示題目6及7

Esri China (HK)版權 –專利

只供香港中文大學學習科學與科技中心作非牟利教育用途

| 步驟七 | :完成調査                                  | 查設定                  |   |             |                   |                   |               |
|-----|----------------------------------------|----------------------|---|-------------|-------------------|-------------------|---------------|
| 7   | 5 <b>⊇</b><br>自然投入 ●水資源<br>請列出休閒耕作系統特6 | 9-農業輸入               |   | (+)<br>Add  | Edit              | <b>Appearance</b> | ©<br>Settings |
|     |                                        |                      |   | Single Choi | ce                |                   |               |
|     | 5 1                                    | 4                    |   | 請選擇現在       | 位置                |                   |               |
| 8   | □ 然投入 ● 飛順(第)<br>請列出水耕作業系統特任           | +<br>5 - <u>農業輸入</u> |   | B A         | ≡≡€               | ≡ �               |               |
|     |                                        |                      |   | Tell user h | ow to fill this q | uestion           |               |
| 9   | 5 <b>⊇</b><br>自然投入 ●水資源                |                      |   | Choices     |                   |                   | Batch Edit    |
|     | 調力」山小村TF東永統HTE                         | 5-成末期八               |   | ○ 景點-       | - : The Green     | n Atrium 農業       | $\odot =$     |
|     |                                        |                      |   | ○ 景點:       | 二:香港水耕租           | 種集團有限:            | ⊕⊝≡           |
|     |                                        | Submit               |   | Allow *     | Other"            | Uther             |               |
|     |                                        |                      | 1 | Appearance  |                   |                   | 2             |
|     |                                        |                      |   | Save        | • Pre             |                   | Publish       |

完成調查設定後,於右下方按 Save (保存),然後按 Publish (發佈) 注意:在發佈調查後,調查內容將不能再作更改